## how to

This information is for grade 10 to 12 students and families to access reporting information through the MyCBE/PowerSchool Portal.

## Use MyCBE/PowerSchool to Access Reporting Information for Students in 10 to 12

If your/your child's school has opted to use PowerSchool as a tool for communicating reporting information, you can access reporting period comments and indicators through the MyCBE/PowerSchool Portal at the end of each reporting period.

There is not a downloadable version of the report card available through the MyCBE/PowerSchool Portal. The same reporting information that is found on a printed report card is presented in a web format that requires navigation between courses.

Students and families are encouraged to use the MyCBE/PowerSchool Portal, rather than the PowerSchool App, to access reporting information. The app currently does not include some of the information that can be accessed through the MyCBE/PowerSchool Portal.

The following steps will help you access reporting information.

1 Go to the MyCBE/PowerSchool Portal sign in page. You can access this page from the public CBE website (<u>www.cbe.ab.ca</u>) or your school website, by clicking on the link that looks like one of these:

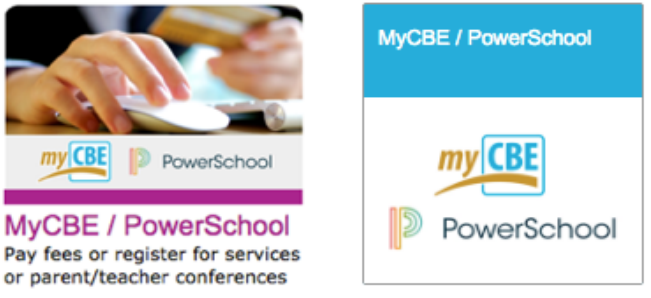

2 Enter your username and password

| Student an                                                                                     | Parent Sign In                                                                                                |                                              |
|------------------------------------------------------------------------------------------------|----------------------------------------------------------------------------------------------------|----------------------------------------------|
| Welcome to the Ca                                                                              | pary Board of Education's new MyCBE / Powe                                                                    | rSchool Portal.                              |
| Students: Your use<br>password. If you an                                                      | name is your CBE Student ID and your password<br>new to CBE, ask your teacher or school staff for y           | is your CBE network<br>your CBE Student ID   |
| initial password.                                                                              |                                                                                                    |                                              |
| Initial password.<br>Parents/Guardians<br>previous My CBE A<br>to create a new Par             | Please sign in with your new MyCBE / PowerSch<br>count and HomeLogic username/password will no<br>nt Account. | ool Parent Account.<br>blonger work. See b   |
| Initial password.<br>Parents/Guardiane<br>previous My CBE A<br>to create a new Par<br>Username | Please sign in with your new MyCBE / PowerSch<br>count and HomeLogic usernamelpassword will no<br>it Account. | ool Parent Account.<br>b longer work. See by |

## Notes |

- a | There are also instructions on this sign-in page for how to create an account for logging in to the MyCBE/PowerSchool Portal
- b | The default landing page provides information about attendance

## 3 Click on the Assignments & Grades tab

| my CBE                | PowerScho  | loc |        |               |            |       |     |        |       |     |     | Welcome, Gera                                             | dine Angwau | Help   Sig | jn ( |
|-----------------------|------------|-----|--------|---------------|------------|-------|-----|--------|-------|-----|-----|-----------------------------------------------------------|-------------|------------|------|
| Navigation            | Crede      |     |        | <b>A</b> 44 o | m el       |       |     | A      |       |     | 0   | ereldine                                                  |             | ļ          | 4    |
| Grades and Attendance | Attendance |     | Assia  | Atte          | ena<br>s&G | rades | ce: | An     | igw   | /au | , G | eraidine                                                  |             |            |      |
| Grade History         |            | Ľ   | tooigi |               |            | ladoo | _   | stormo | , out |     |     | Attendance By Class                                       |             |            |      |
| My Schedule           | Exp        |     | La     | ast We        | ek         |       |     | Th     | is We | ek  |     | Course                                                    | Absences    | Lates      |      |
| History               | 1(A)       | м   | Т      | W             | н          | F     | м   | т      | w     | н   | F   | Design Studies_multi-level                                | 0           | 0          |      |
| School                | 2(A)       |     |        |               |            |       |     |        |       |     |     | English Language Arts 10-1  Email T12, G10S802 T - Rm: 12 | 0           | 0          |      |
|                       | 3(A)       | -   | -      |               |            |       |     |        |       |     |     | Science 10<br>Email T12, G10S802 T - Rm: 12               | 0           | 0          |      |
| DDXT                  | 3(A)       |     |        |               |            | ÷     |     |        |       |     | ÷   | Biology 20<br>Email T95, G11S802 T - Rm: 112              | 0           | 0          |      |
| App Store             | 4(A)       |     |        |               |            |       |     |        |       |     |     | Mathematics 10C                                           | 0           | 0          |      |

4 The Assignments & Grades page will list all courses in which you/your child is enrolled. There is a column for each reporting term.

Note | Term labeling will depend on the duration of the course.

| Course Type       | Term Label and Corresponding Reporting Period     |
|-------------------|---------------------------------------------------|
| Semester 1 course | T1: first reporting period (November report card) |
|                   | S1: second reporting period (January report card) |
| Semester 2 course | T3: third reporting period (March report card)    |
|                   | S2: final reporting period (June report card)     |
| Full year course  | T1: first reporting period (November report card) |
|                   | S1: second reporting period (January report card) |
|                   | T3: third reporting period (March report card)    |
|                   | Y1: final reporting period (June report card)     |

5 Click on the hyperlinked term grade or [i] for the appropriate term of a course to view reporting information. If new information does not appear on the screen, scroll down.

| Assignments | <b>8</b> | Grades: | Angwau, | Geraldine |
|-------------|----------|---------|---------|-----------|
|-------------|----------|---------|---------|-----------|

|       | Design Studies, multi-leve                     | ol          |  |     | ////// |     |    |  |  |
|-------|------------------------------------------------|-------------|--|-----|--------|-----|----|--|--|
| 1(A)  | Email T99, G10S802                             | T - Rm: 113 |  | [1] |        | [1] |    |  |  |
| 2(A)  | English Language Arts 10<br>Email T12, G10S802 | [1]         |  | 80  | [1]    |     | 80 |  |  |
| 3(A)  | Science 10<br>Email T12, G10S802               | 81          |  | 80  | [1]    |     | 6  |  |  |
| 3(A)  | Biology 20 Email T95, G11S802                  | 72          |  | 91  |        |     |    |  |  |
| 4(A)  | Mathematics 10C                                | 86          |  | 86  | [1]    |     | [i |  |  |
| 1M(A) | CAD 1  Email T99, G10S802                      | т           |  | [1] |        | 85  |    |  |  |
| aend  |                                                |             |  |     |        |     |    |  |  |

6 The reporting comment for the course is displayed in the "Teacher Comments" section. The Term Grade is also seen here if grades have been released.

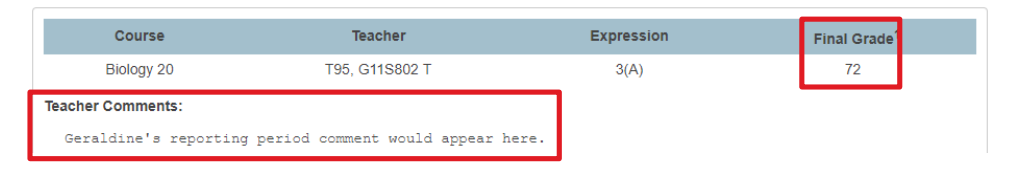

7 Scroll down to view information about assignments (this information will only be available if your/your child's school has opted to use PowerSchool as a tool for ongoing communication)

| Assignme   | its                               |                             |            |   |       |   |       |      |
|------------|-----------------------------------|-----------------------------|------------|---|-------|---|-------|------|
| Due Date   | Category                          | Assignment                  |            |   | Flags | ; | Score | 0 🗉  |
| 11/05/2018 | Cumulative Assessment             | Cumulative Assessment<br>#2 |            |   |       |   | 37/40 |      |
| 11/02/2018 | Ecosystems & Population<br>Change | Assignment #6               | <u>a</u> ( | 0 |       |   |       |      |
| 10/31/2018 | Ecosystems & Population<br>Change | Assignment #5               | 4          | 0 |       |   |       |      |
| 10/29/2018 | Skills                            | Lab #4                      | 표 🔹        | Ø |       |   |       |      |
| 10/26/2018 | Ecosystems & Population<br>Change | Assignment #4               | <u>a</u> ( | 0 |       |   |       |      |
| 10/23/2018 | Skills                            | Lab #3                      | 표 🔹        | Ø |       |   |       |      |
| 10/12/2018 | Cumulative Assessment             | Cumulative Assessment<br>#1 |            |   |       |   | 22/25 |      |
| 10/05/2018 | Energy and Matter Exchange        | Assignment #3               | 1 4        | 0 |       |   |       |      |
| 09/20/2018 | Skills                            | Lab #2                      | <b>₫</b> 4 | 0 |       |   | -     |      |
| 09/18/2018 | Energy and Matter Exchange        | Assignment #2               |            | 0 |       |   |       |      |
| 09/14/2018 | Skills                            | Lab #1                      | 쿄 4        | 0 |       |   |       |      |
| 09/10/2018 | Energy and Matter Exchange        | Assignment #1               | <b>₫</b> 4 | 0 |       |   |       | View |

8 Scroll back up the page to go through these same steps to see reporting information in another course

Note | The Stems/Outcomes tab at the top of the MyCBE/PowerSchool Portal allows you to view term grades for each Program of Study outcome in the course. This information is only available if your/your child's school has opted to use PowerSchool as a tool to support outcomes-based assessment.

| - 3(A) Biology 20 - S1                                                                                                    |    |
|----------------------------------------------------------------------------------------------------|----|
| Stems/Outcomes                                                                                                    | T1 |
| A1.ENERGY.BIO20 Explain the constant flow of energy through the biosphere and ecosystems.                                                                               | 75 |
| <b>A2.MATTER.BIO20</b> Explain the cycling of matter through the biosphere.                                                                                             | 68 |
| <b>A3.EQUILIBRIUM.BIO20</b> Explain the balance of<br>energy and matter exchange in the biosphere, as an<br>open system, and explain how this maintains<br>equilibrium. | 65 |
| <b>B1.CHARACTERIS.BIO20</b> Explain that the biosphere is composed of ecosystems, each with distinctive biotic and abiotic characteristics.                             | 85 |
| <b>B2.MECHANISMS.BIO20</b> Explain the mechanisms involved in the change of populations over time.                                                                      | 80 |

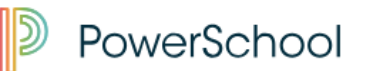